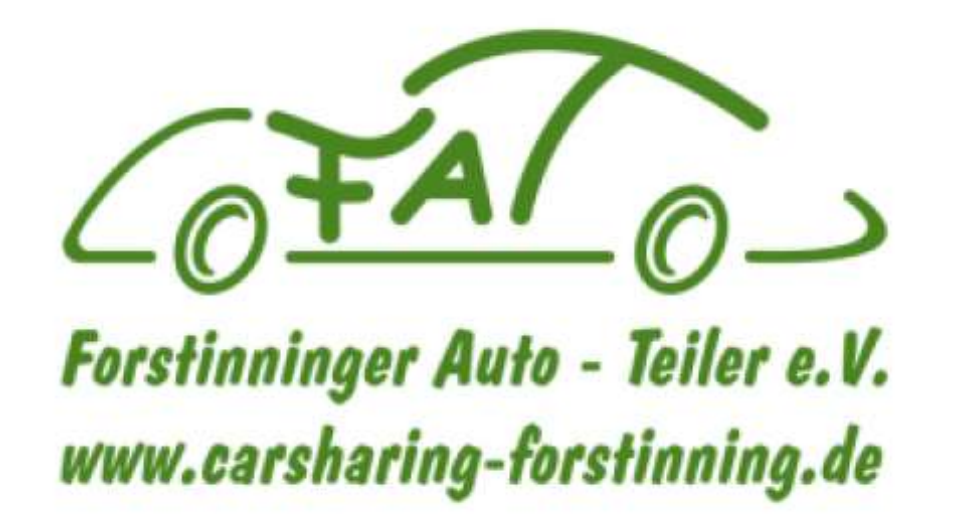

## FAT-Auto nutzen

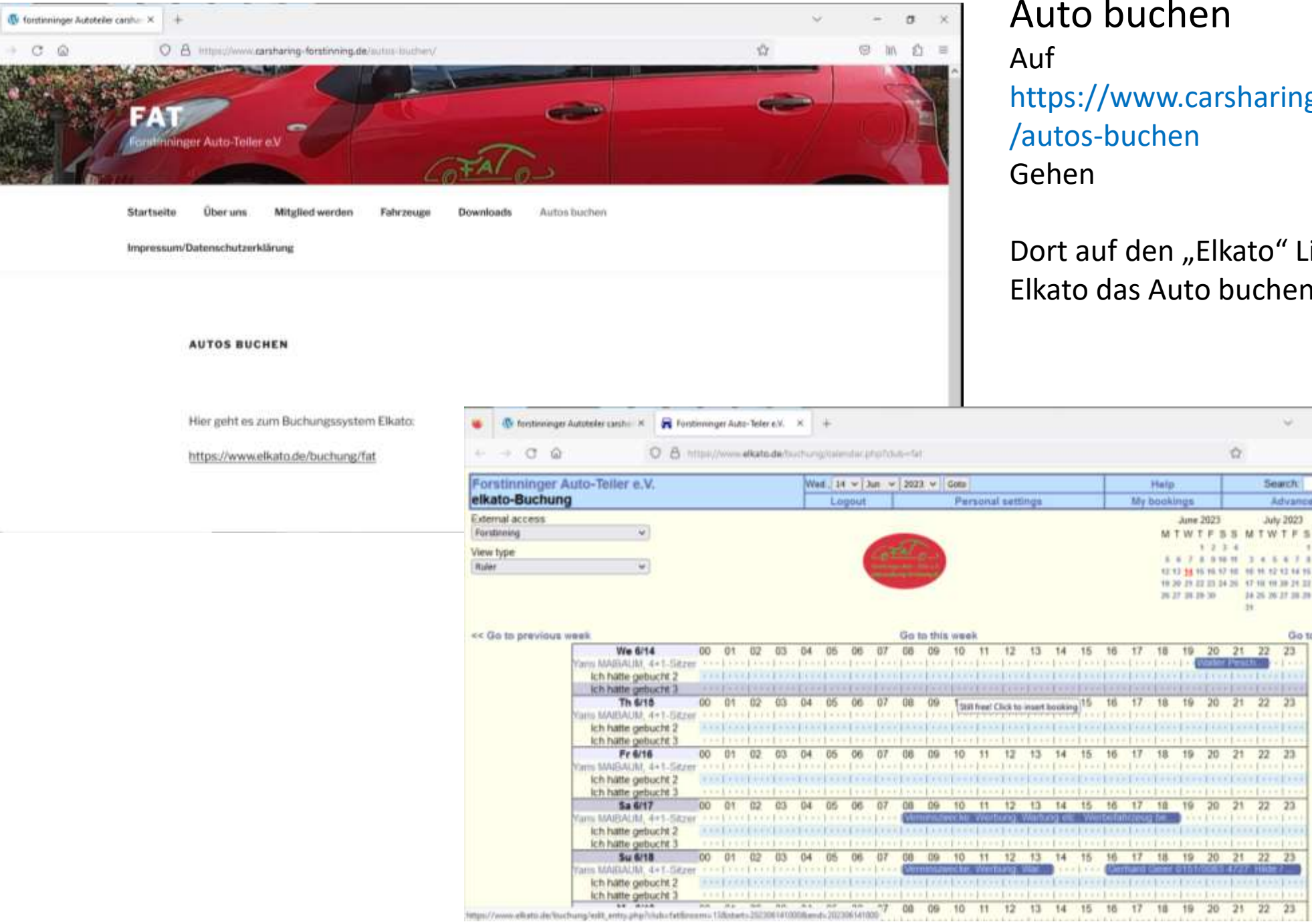

## Auto buchen

https://www.carsharing-forstinning.de

Dort auf den "Elkato" Link gehen und im Elkato das Auto buchen

| Forstinninger Auto-Teiler e.V. |                                                                                                    |       |                               |           |                |        | Wat 14 v Jun v 2023 v Gots Halp |       |         |       |         |                   |      |             |         |                      |         |           |             |                           | 50                                    | arch:                                | _                                     | 11                             | _                                               |           |                                 |                         |
|--------------------------------|----------------------------------------------------------------------------------------------------|-------|-------------------------------|-----------|----------------|--------|---------------------------------|-------|---------|-------|---------|-------------------|------|-------------|---------|----------------------|---------|-----------|-------------|---------------------------|---------------------------------------|--------------------------------------|---------------------------------------|--------------------------------|-------------------------------------------------|-----------|---------------------------------|-------------------------|
| Ikato-Buchung                  |                                                                                                    |       |                               |           |                | Logout |                                 |       |         |       |         | Personal settings |      |             |         |                      |         |           | My bookings |                           |                                       | -                                    |                                       |                                | dyanced                                         | Searc     | ta .                            | -                       |
| xternal access<br>Forstanning  | v]                                                                                                    |       |                               |           |                |        |                                 |       |         | 1.T   |         |                   |      |             |         |                      |         | -         |             | M                         | June I                                | 2023<br>F B                          | S M                                   | Jul<br>T W                     | 2023<br>TFS1                                    | AL<br>M T | quet 2<br>W T                   | F 3                     |
| ew type<br>uter                | ×                                                                                                    |       |                               |           |                |        |                                 |       |         |       |         |                   |      |             |         |                      |         |           |             | 8<br>12.1<br>19.2<br>26.2 | 6 7 1<br>3 14 1<br>10 21 2<br>17 21 2 | 8 9 18<br>5 16 17<br>7 23 24<br>5 30 | 1 1 1 1 1 1 1 1 1 1 1 1 1 1 1 1 1 1 1 | 4 8<br>14 12<br>10 10<br>25 26 | 4 7 8<br>12 14 15 1<br>30 21 22 2<br>27 30 30 3 | 7 8       | 8 16<br>16 17<br>23 24<br>38 24 | 88 87<br>98 98<br>28 76 |
| Go to previous we              | ik.                                                                                                    |       |                               |           |                |        |                                 |       |         | Gat   | n this  | )www.             | ik.  |             |         |                      |         |           |             |                           |                                       |                                      |                                       |                                | Gio 10                                          | fallawi   | ng w                            | eek                     |
|                                | We 6/14                                                                                                    | 00    | 01                            | 02        | 03             | 04     | 05                              | 06    | 07      | 66    | 69      | 10                | 11   | 12          | 13      | 14                   | 15      | 16        | 17          | 18                        | 19                                    | 20                                   | 21                                    | 22                             | 23                                              |           |                                 |                         |
| 19                             | in Manalin, 4+1-Sere                                                                                                    |       |                               | 1.000     |                | 1.1.1  |                                 |       |         |       |         | 1                 |      |             |         |                      |         |           | 1.1.1       |                           |                                       | A LOCAL                              |                                       |                                | 1000                                            |           |                                 |                         |
|                                | ich hatte gebucht 3                                                                                                    |       | 10000                         | ACCESS OF | 10000          | 1100   |                                 | 1.00  |         | 1000  | 1000    | 1000              | 1000 |             |         | 1.000                |         |           | 1000        | n nint                    | 1000                                  |                                      |                                       |                                | alere a                                         |           |                                 |                         |
|                                | Th 6/18                                                                                                    | 00    | 01                            | 02        | 03             | 04     | 05                              | 06    | 07      | GB    | 09      | Terr              |      | Charles her |         |                      | 15      | 16        | 17          | 18                        | 19                                    | 20                                   | 21                                    | 22                             | 23                                              |           |                                 |                         |
| 10                             | ets MARAUM, 4+1-Sitzer                                                                                                    |       | 1211                          | Lini      | 1144           | Litt   | 1.00                            | 1     | 1.1.1   | 1     | 17.99   | 1 100             |      | LICE OF     | 1.1.1.7 | TTTT                 | 1.1.1.1 | 1         | 17.53       | 1111                      | 1 ***                                 | L11)                                 | 1                                     | 1                              | 1                                               |           |                                 |                         |
|                                | ich hatte gebucht 2                                                                                                    | 1.4.4 | 1100                          | 1.007     | 1.000          | 11.00  | 1                               | 1+1+  |         | 1     | 4.00    | 1.00              | +1++ | 1111        | 1       | 1+++                 |         | 1.4.4.4   | 1.4.4.4     | . (                       | 1                                     | 11.00                                | 1                                     | 1+44                           | 1.000                                           |           |                                 |                         |
|                                | Ich hatte gebucht 3                                                                                                    | THE   | 1111                          | THE       | due.           | 1.ter  | 14.63                           | 1111  | 1111    | 17.55 | 1.1.1.1 | 1.4               | 1112 | shire       | 10.0    | 11.62                | 1 + + 5 | THE       | 1141        | 1945                      | 12.00                                 | 1310                                 | 1.+++                                 | 1112                           | 1+++                                            |           |                                 |                         |
|                                |                                                                                                    |       | -                             |           | 10.75          | 114    | 85                              | 06    | 07      | 68    | 09      | 10                | 55   | 12          | 13      | 14                   | 15      | 16        | 17          | 18                        | 19                                    | 20                                   | 21                                    | 22                             | 23                                              |           |                                 |                         |
| -                              | Fr 6/16                                                                                                    | 00    | 01                            | 02        | 0.3            | 10.4   | 1000                            |       |         |       |         |                   |      |             | 1       | 1                    |         |           | S           |                           |                                       |                                      |                                       | 8                              |                                                 |           |                                 |                         |
| vo.                            | Fr 6/16<br>ms MAIBAUNI, 4+1-Sitzm                                                                                                    | 00    | 01                            | 02        | 93             | 1      | (m)                             | 1     | 1       | 100   | 1.00    | 1++               | -1   | - 1         |         |                      |         |           | 17.52       | 1                         | 4                                     | 1                                    |                                       | 1                              |                                                 |           |                                 |                         |
| w                              | Fr 6/16<br>ms IMIBAUM, 4+1-Sitzen<br>Ich hätte gebucht 2                                                                                                    | 00    | 01                            | 02        | 93             | 1      |                                 | 1     |         | 100   | 1111    | 1                 | 1    | -1          |         | Im                   | 0.00    | 110       | 100         |                           |                                       | 1.1.1.5                              | (53)                                  | 1111                           | 10.00                                           |           |                                 |                         |
| w)                             | Fr 6/16<br>ms MAIBAUM, 4+1-Size<br>ich hätte gebucht 2<br>ich hatte gebucht 3                                                                                                    | 00    | 01                            | 02        | 63             | 1111   |                                 | 1     | 1 1 - 1 | 1     |         | 1                 |      | 1111        | 00      | 1                    |         | 1         | 115         |                           |                                       | 1                                    |                                       | 100                            | 1100                                            |           |                                 |                         |
| 'n                             | Fr 6/16<br>mi MAIBAUM, 4+1. Scze<br>ich hätte gebucht 2<br>ich hatte gebucht 3<br>Sa 6/17                                                                                                    | 00    | 01                            | 02        | 63             | 04     | 05                              | 06    | 07      | 08    | 09      | 10                | 11   | 12          | 13      | 14                   | 15      | 16        | 17          | 10                        | 19                                    | 20                                   | 21                                    | 22                             | 23                                              |           |                                 |                         |
| vi<br>Vi                       | Fr 6/16<br>Im MABAUM, 4+1. Scze<br>Ich hätte gebucht 2<br>Ich hatte gebucht 3<br>Sa 6/17<br>Im MAIBAUM, 4+1. Sitzer                                                                                                    | 00    | 01                            | 02        | 63             | 04     | 05                              | 06    | 07      | 08    | 09      | 10                | 11   | 12          | 13      | 14                   | t5      | 16        | 17          | 10                        | 19                                    | 20                                   | 21                                    | 22                             | 23                                              |           |                                 |                         |
| 10                             | Fr 6/16<br>Ins MAISAUM, 4+1-Seze<br>Ich hatte gebucht 2<br>Ich hatte gebucht 3<br>Ss 6/17<br>Ins MAISAUM, 4+1-Sezer<br>Ich hatte gebucht 2                                                                                                    | 00    | 01                            | 02        | 63             | 04     | 05                              | dig . | 07      | 08    | 09      | 10                | 11   | 12          | 13      | 14                   | 15      | 16        | 17          | 10                        | 19                                    | 29                                   | 21                                    | 22                             | 23                                              |           |                                 |                         |
| 90<br>90                       | Fr 6/16<br>ms MABAUM, 4+1.5czm<br>ich hatte gebucht 2<br>ich hatte gebucht 3<br>5a 6/17<br>ms MABAUM, 4+1.5czm<br>ich hatte gebucht 2<br>ich hatte gebucht 3                                                                                                    | 00    | 01                            | 02        | 63             | 04     | 05                              | 06    | 07      | 08    | 09      | 10                | 11   | 12          | 13      | 14                   | t5      | 16        | 17          | 10                        | 19                                    | 20                                   | 21                                    | 22                             | 23                                              |           |                                 |                         |
| v                              | Fe 6/16<br>Into SWIEAU, M, 4+1. Sitzen<br>Ich huite gebucht 2<br>Ich huite gebucht 3<br>Sa 6/17<br>Into MulEAU, M, 4+1. Sitzen<br>Ich huite gebucht 3<br>Su 6/18                                                                                                    | 00    | 01<br>01                      | 02        | 63<br>63<br>63 | 04     | 05                              | 06    | 07      | 08    | 09      | 10                | 11   | 12          | 13      | 14<br>14<br>14       | t5      | 16<br>110 | 17          | 18                        | 19                                    | 20                                   | 21                                    | 22                             | 23                                              |           |                                 |                         |
| 90<br>90<br>90                 | Fr 6/16<br>Ins MillBAUM, 4+1. Sizze<br>Ich hitte gebucht 2<br>Ich hatte gebucht 2<br>Ich hatte gebucht 3<br>Ich hatte gebucht 2<br>Ich hatte gebucht 2<br>Ich hatte gebucht 3<br>Su 6/18<br>Ins MARAUM, 4+1. Sizze<br>Ich sizze John 2<br>Ich Sizze John 2<br>Ich Size John 2<br>Ich Size John 2<br>Ich Size John 2<br>Ich Size John 2<br>Ich Size John 2<br>Ich | 00    | 01<br>1<br>01<br>1<br>1<br>01 | 02        | 63<br>63<br>63 | 04     | 05                              | 06    | 07      | 08    | 09      | 10                | 11   | 12          | t3      | 14<br>14<br>14       | 15      | 16<br>16  | 17          | 18                        | 19                                    | 20                                   | 21                                    | 22                             | 23                                              |           |                                 |                         |
| 90<br>90                       | Fr 6116<br>Imm SMUEAU(h), 4+1-562m<br>ich hatte gebucht 2<br>ich hatte gebucht 3<br>Sa 6/17<br>Imm SMUEAU(h, 4+1-562m<br>ich hatte gebucht 2<br>ich hatte gebucht 3<br>Su 6/18<br>Imm SMUEAU(h), 4+1-562m<br>ich hatte gebucht 2<br>ich hatte gebucht 2<br>ich hatte gebucht 2                                                                                                    | 00    | 01<br>01<br>01                | 02        | 63<br>63<br>03 | 04     | 05                              | 06    | 07      | 08    | 09      | 10                | 11   | 12          | 13      | 14<br>14<br>14<br>14 | t5.     | 16<br>56  | 17          | 18                        | 19<br>19                              | 20                                   | 21                                    | 22                             | 23                                              |           |                                 |                         |

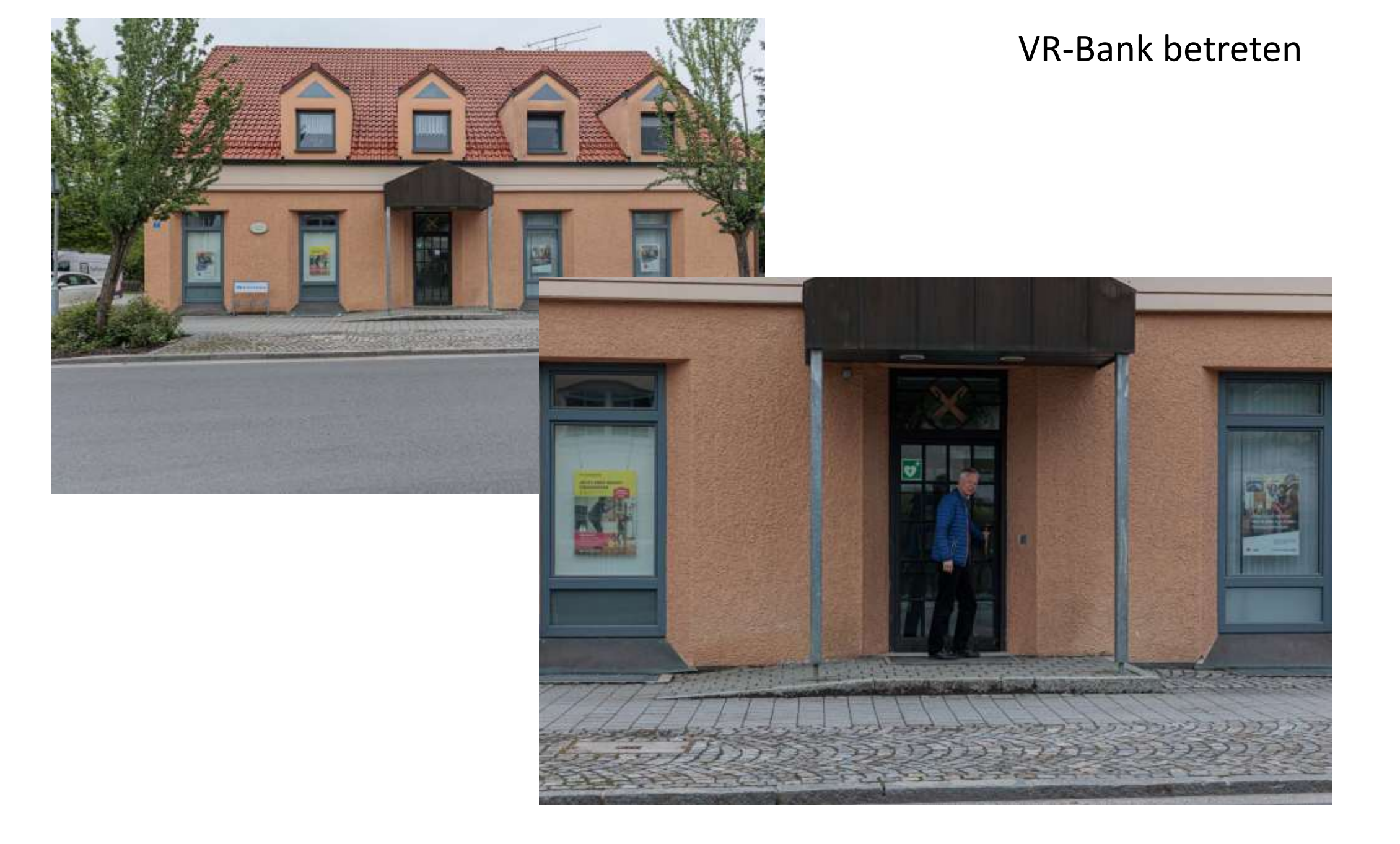

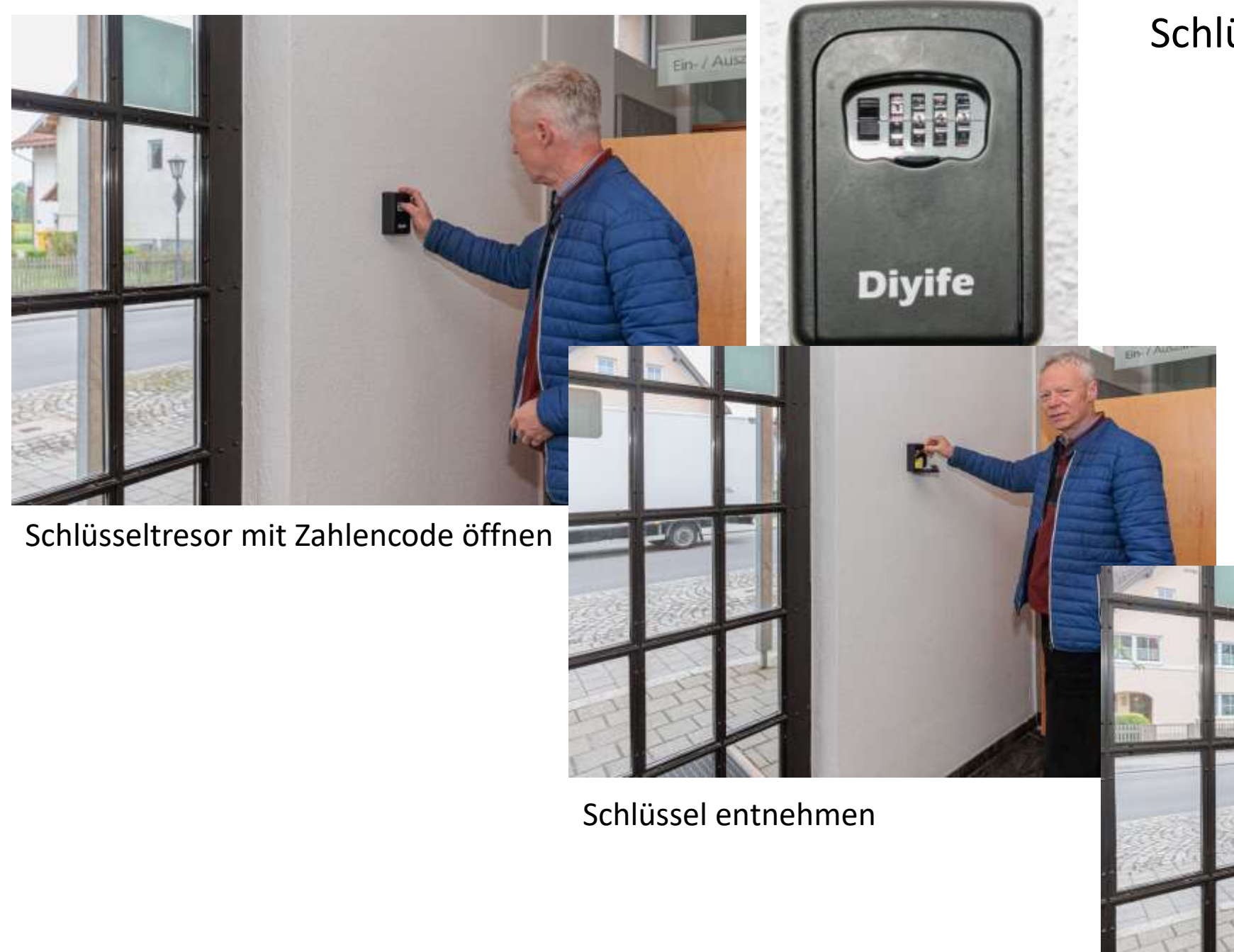

## Schlüssel holen

Schlüsseltresor schliessen und Zahlen verdrehen

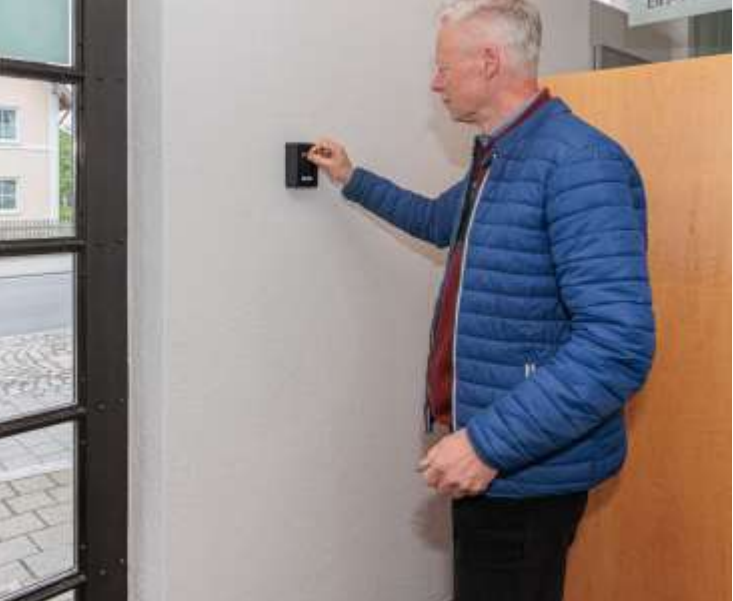

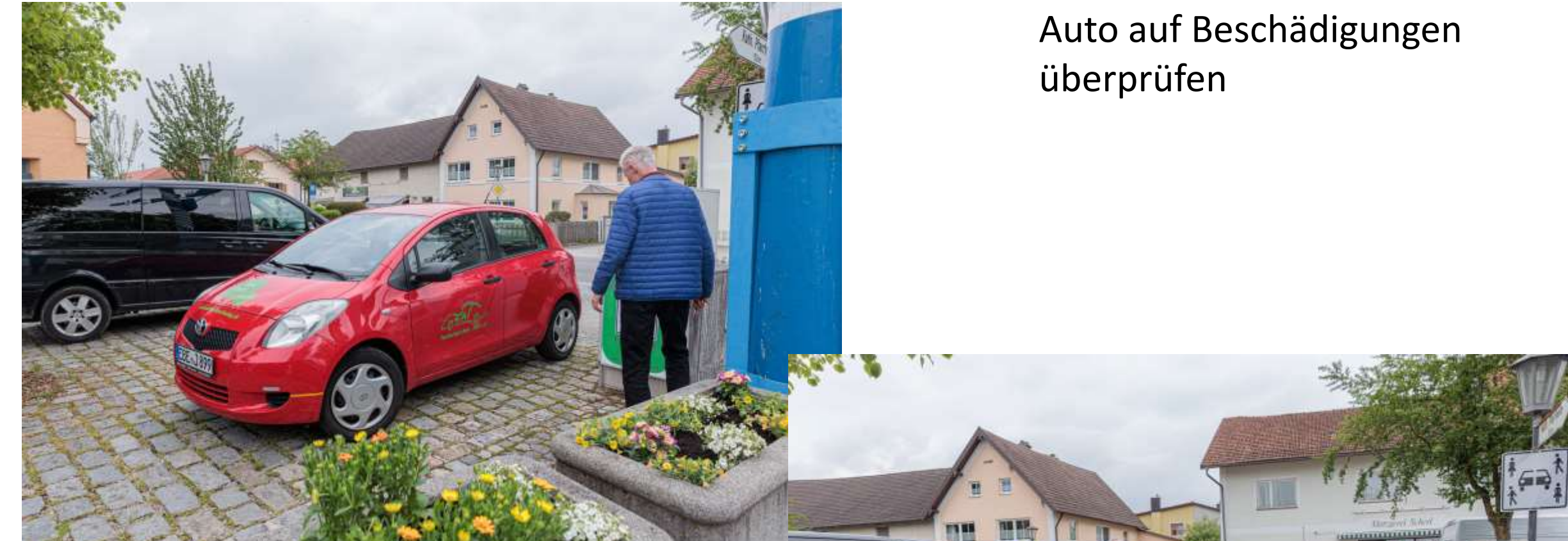

Sichtprüfung des Autos

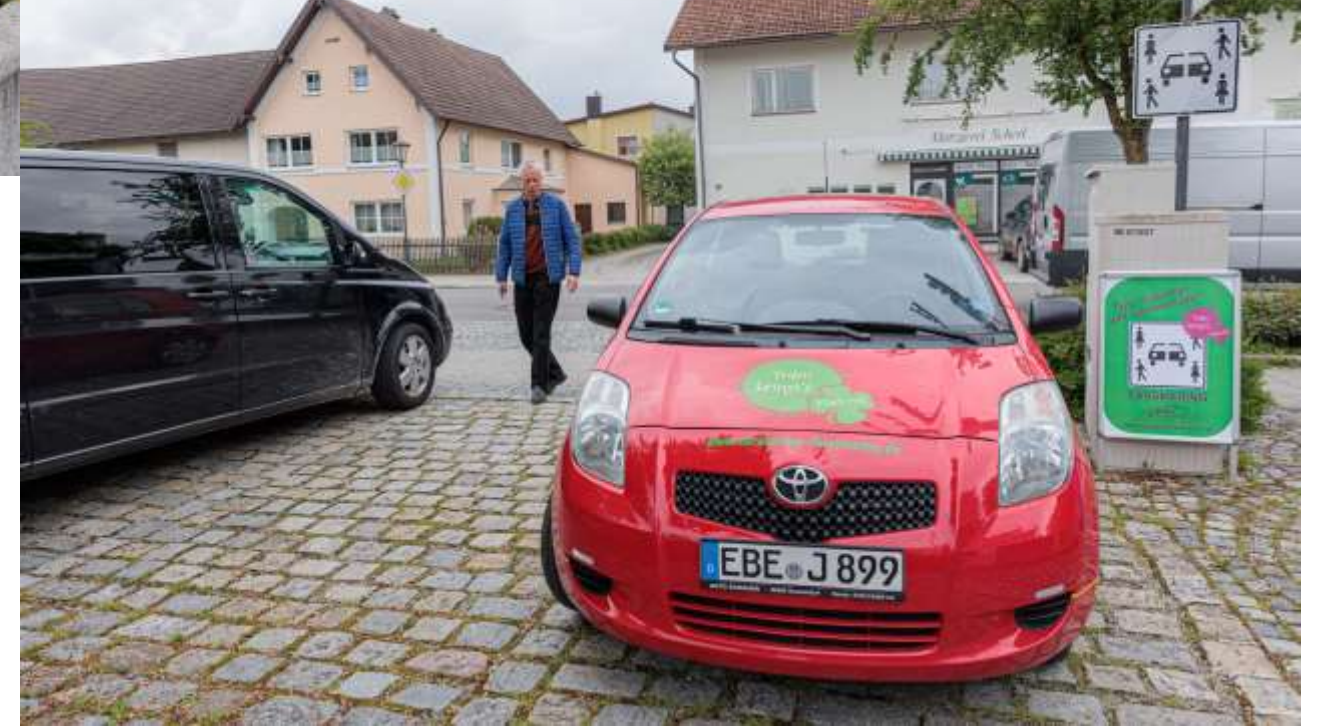

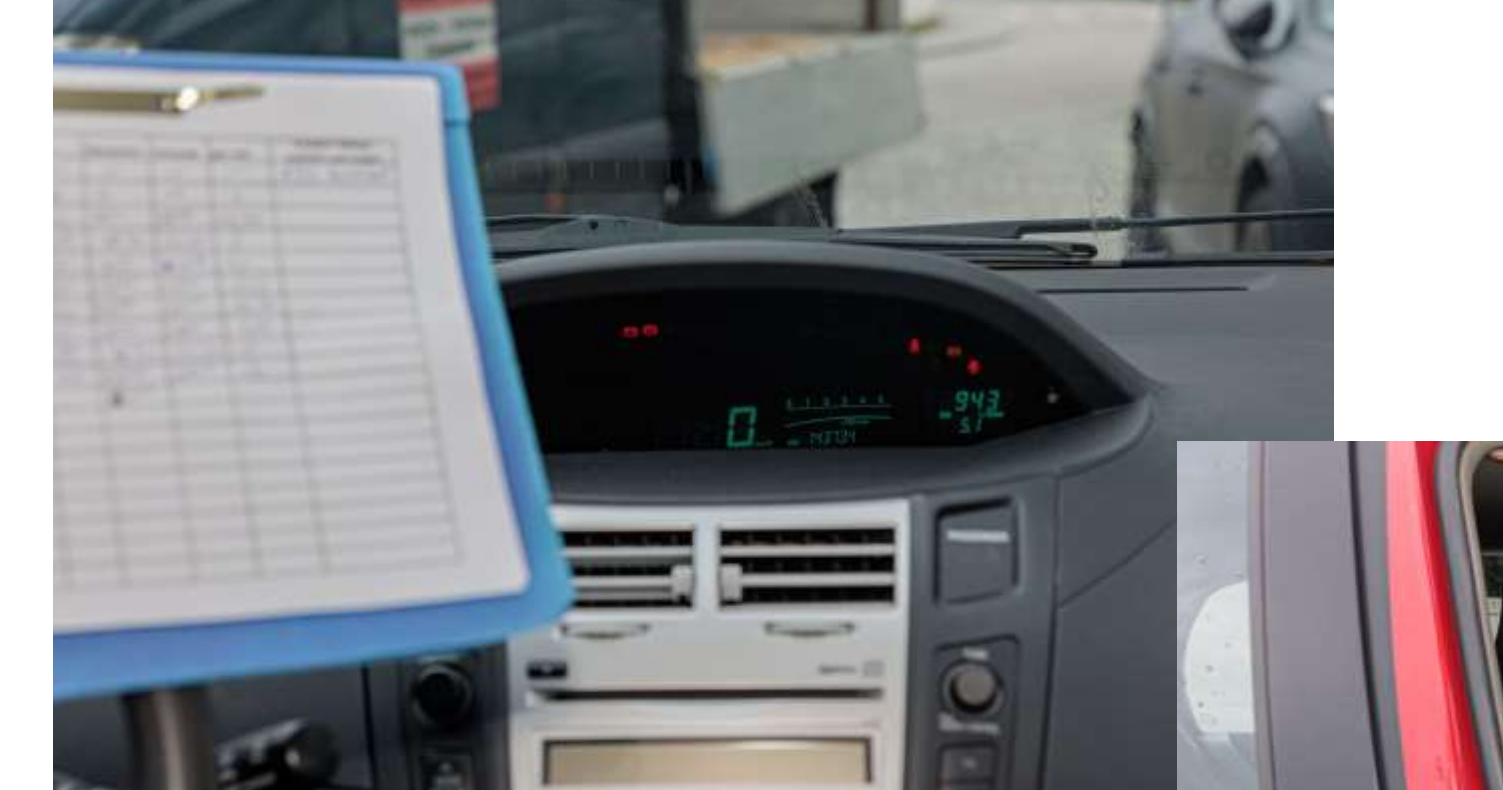

Kilometerstand ablesen

- Kilometerstand
- Nutzer
- Datum
- Startzeit
- Und Endzeit der Nutzung
  In das Fahrtenbuch eintragen

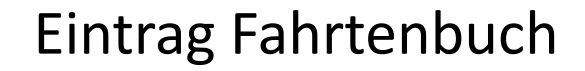

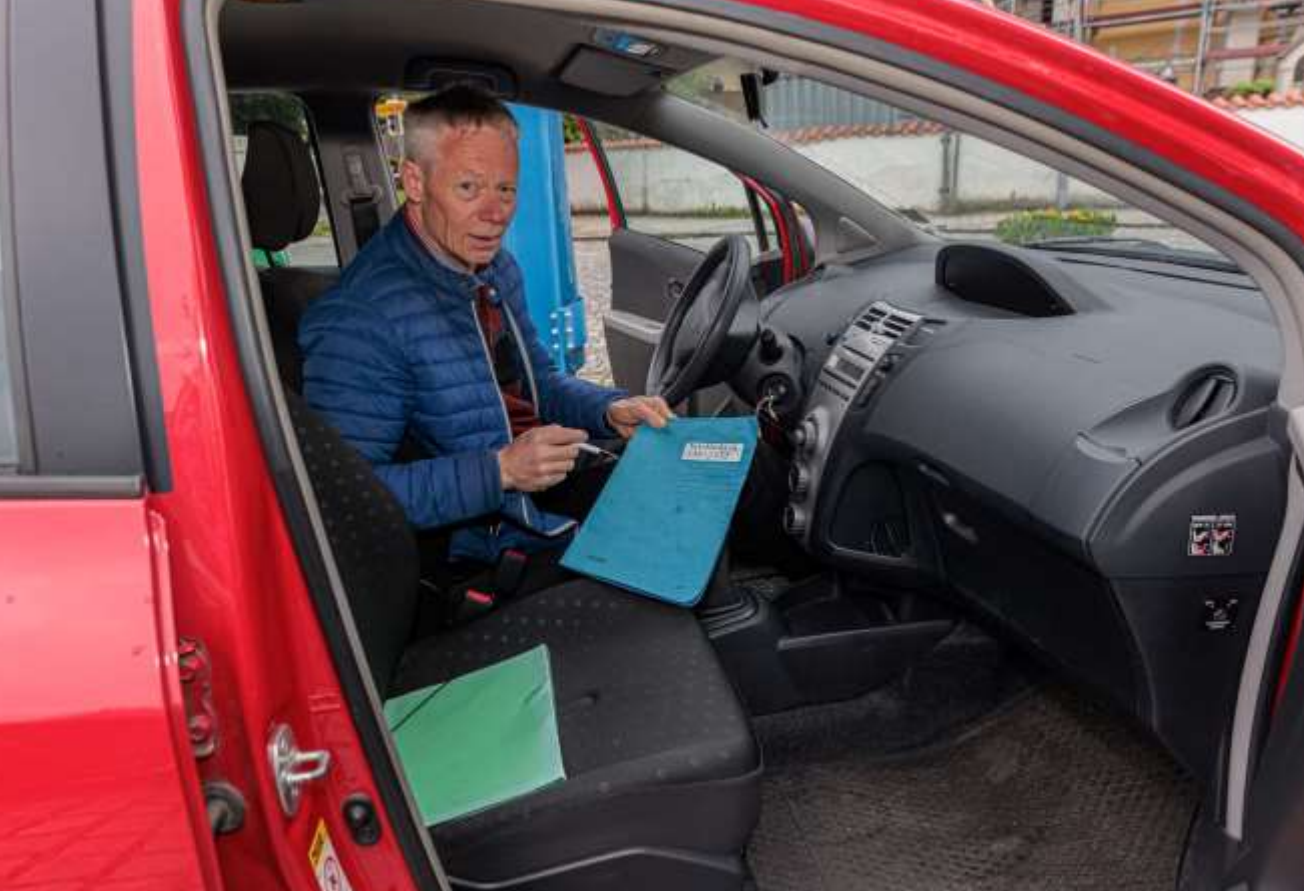

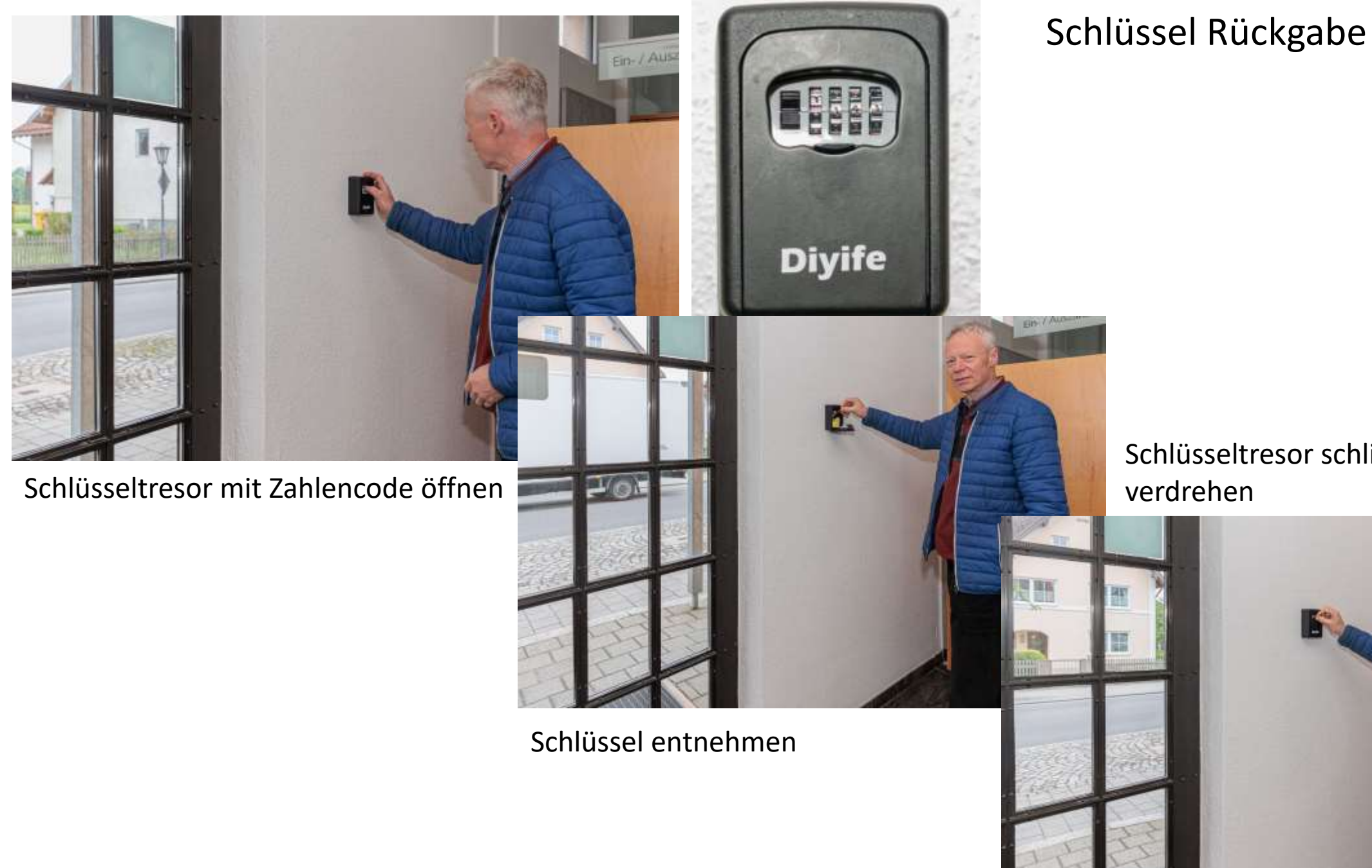

Schlüsseltresor schliessen und Zahlen verdrehen

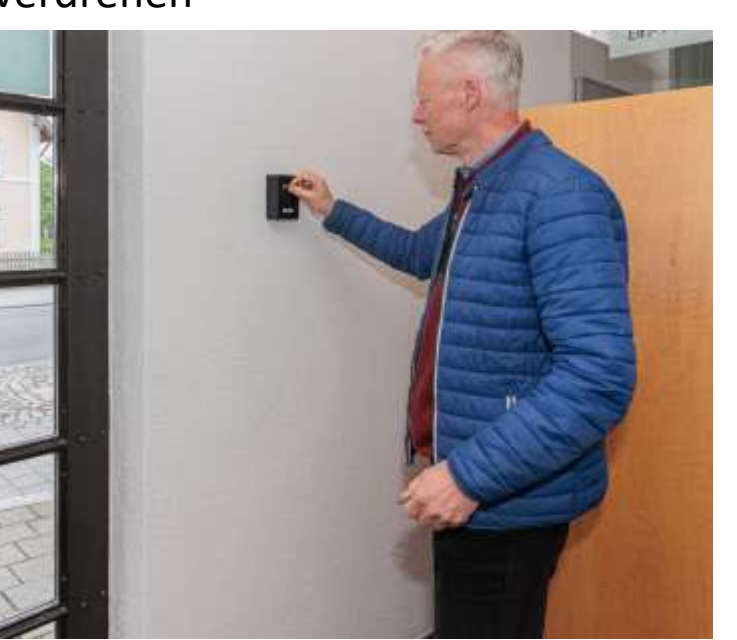